# 新竹縣110年AI智慧城鄉-幼兒 AI-KIDs City應用整合計畫案

# APP 操作手册

成就數位股份有限公司

中華民國 110年12月 01 日

# 目錄

| - ` | 首頁    | 3   |
|-----|-------|-----|
| 1.  | 最新消息  | 3   |
| ニ、  | 會員中心  | 4   |
| 1.  | 會員註冊  | 4   |
| 2.  | 會員登入  | 5   |
| 3.  | 忘記密碼  | 6   |
| 4.  | 個資修改  | 7   |
| 5.  | 關於我們  | 7   |
| 三、  | 遊戲    | 8   |
| 1.  | 汽車紅綠燈 | 8   |
| 2.  | 摘水果遊戲 | .10 |
| 3.  | 數字順逆背 | .12 |

#### 一、 首頁

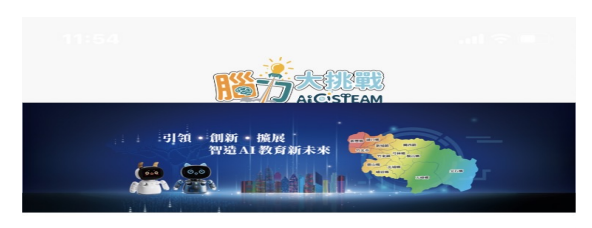

| 資訊素養融入STEAM及機器人互動教     | > |
|------------------------|---|
| 資訊素養融入STEAM及機器人互動教     | > |
| 凱比同學機器人師資培訓啟動 竹縣攜      | > |
| 資訊素養融入STEAM及機器人互動教     | > |
| 資訊素養融入STEAM及機器人互動教     | > |
| AI凱比機器人發放及教育訓練2021/11/ | > |
| [特教知能研習] 樂高結合國小特殊教育    | > |
| AI機器人, 將進駐新竹縣全縣公幼      | > |
| 計畫說明                   | > |

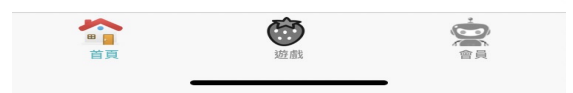

### 1. 最新消息

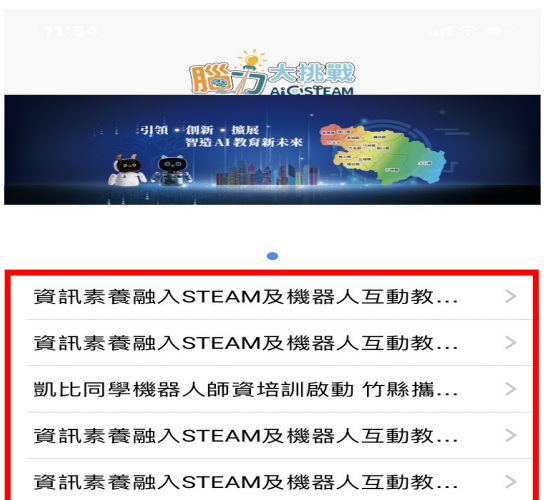

最新消息列表,點選標題可查 看詳細資訊

不定期發佈最新消息及活動資 訊,提供給老師及學生應用

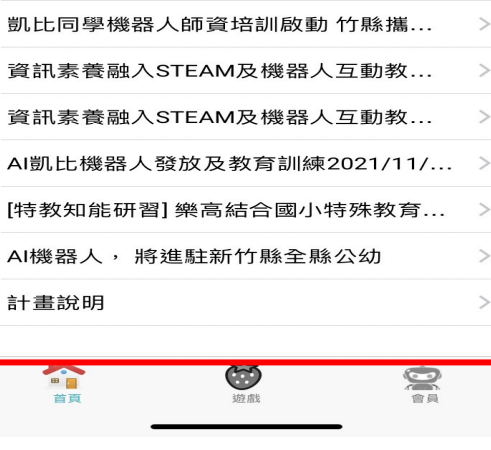

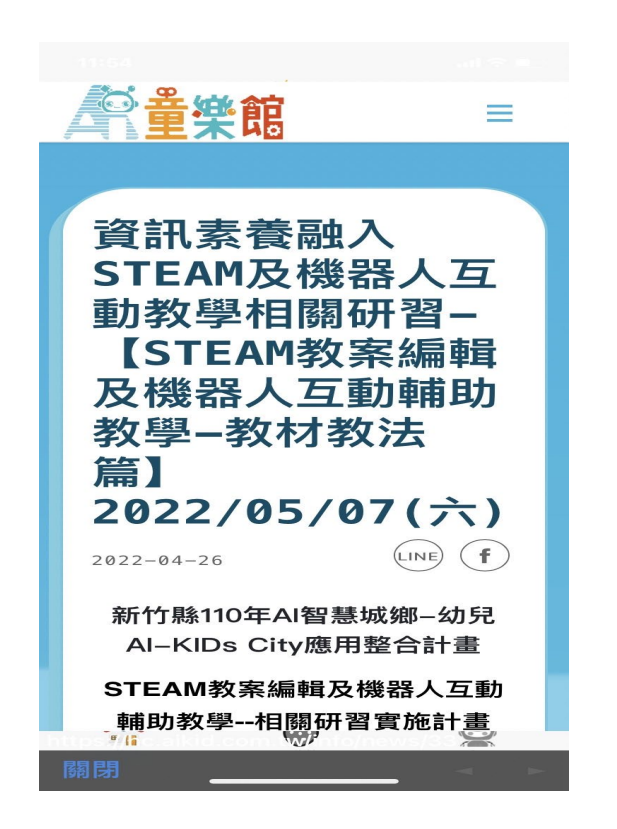

#### 二、 會員中心

| 1. 會員註冊            |  |
|--------------------|--|
|                    |  |
| < 返回 會員註冊          |  |
| *岠長號               |  |
| 請輸入Email           |  |
| *手機                |  |
| 請輸入手機號碼            |  |
| *密碼(最少8碼)          |  |
| 請輸入密碼              |  |
| *姓名                |  |
| 請輸入姓名              |  |
| *身分                |  |
| 請填寫身分 🔹 💶          |  |
| ○ 我同意 服務條款 及 隱私權政策 |  |
| 註冊                 |  |
|                    |  |

請輸入姓名、email、手機等... 必填欄位進行會員註冊

最新消息詳細資訊

4

| AI主題學習平台                                                                                                    | 註冊完成後,系統會發送一封 |
|----------------------------------------------------------------------------------------------------|---------------|
| <b>您好:</b><br>請點擊下面按鈕聽證您的 E-mail:                                                                                                    | emall 通知信     |
| 輪證 E-mail                                                                                                    |               |
| 如果您未註冊帳號,請忽略此郵件。                                                                                                    |               |
| 致敬,<br>AI主題學習平台                                                                                                    |               |
| If you're having trouble clicking the "聽題 E-mail" button, copy and paste the URL below into<br>your web browser: <u>https://hc.aikid.com.tw/email/verify/436/</u><br>1aa97ea8270557059104b2592ebc505c24615bc2rearies=168327583176xignature=<br>27baf0813ff04a31b929c67cd5b31c92e42bde52d24d67d2ba3c2f962eb19562 |               |

# 2. 會員登入

|                       |      | 會員登入時, | 請輸入您的會員 |
|-----------------------|------|--------|---------|
| 會員登入/註冊               |      | 帳號及密碼  |         |
| AiCisi                | PEAM |        |         |
| 帳號                    |      |        |         |
| christy@aicity.com.tw |      |        |         |
| 密碼                    | Ś    |        |         |
|                       | 忘記密碼 |        |         |
| 登入                    |      |        |         |
| 註冊成為會員                |      |        |         |
|                       |      |        |         |
|                       |      |        |         |
|                       |      |        |         |
|                       |      |        |         |
|                       |      |        |         |
| P国<br>首页              |      |        |         |

#### 3. 忘記密碼

| 忘記密碼        |                     |
|-------------|---------------------|
| city.com.tw |                     |
|             |                     |
|             | 忘記密碼<br>city.com.tw |

請輸入註冊時的 email 按"送 出",系統會發送忘記密碼通知 信給您,收到通知信後,即可 重設密碼。

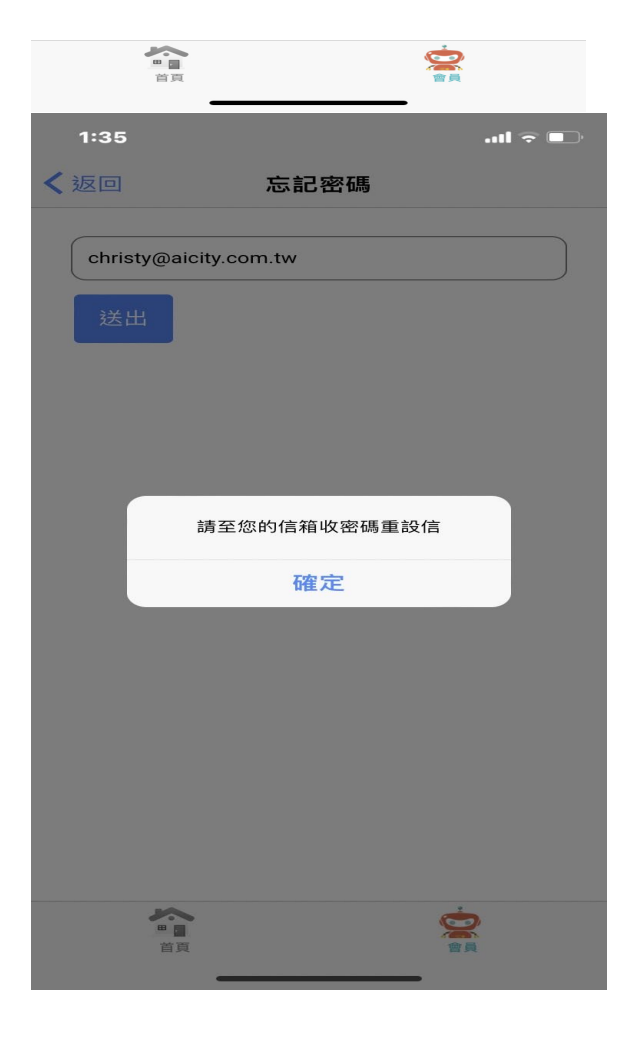

按"送出"後,會看到"請至您的 信箱收密碼重設信"訊息。

#### 您好:

您收到此電子郵件是因為我們收到了您帳戶的密碼重設請求。

重設密碼

請到信箱進行收件,打開信件 點選信件內的"重設密碼"按鈕 進行密碼重設

這個重設密碼連結將於 60 分鐘後過期。 如果您未申請重設密碼,請忽略此郵件。 致敬,

## 4. 個資修改

| 個資修改   |                  |  |
|--------|------------------|--|
| 姓名     | student          |  |
| E-mail | student@mail.com |  |
| 行動電話:  | 0910000000       |  |
| 密碼     | 如不變更空碼,不需要填空碼二欄位 |  |
| 確認密碼   |                  |  |
| 學校縣市   | 請選擇學校驗市 v        |  |
| 所層學校   | 講選問学校・・          |  |
|        | 儲存               |  |

5. 關於我們

#### 輸入要修改的資料送儲存即可

| < 返回             | 關於我們             |   |
|------------------|------------------|---|
|                  | AICISTEAM        |   |
| 服務條款             |                  | > |
| 隱私權政策            |                  | > |
|                  |                  |   |
| 服務專線 06-         | 2753235          | > |
| 客服信箱: <u>hc</u>  | .aikid@gmail.com |   |
|                  |                  |   |
| <b>2</b> 回<br>首页 | (1) がた 曲北        |   |
|                  |                  |   |

三、 遊戲

1. 汽車紅綠燈

| ✔返回 | 汽車紅綠燈 |  |  |  |
|-----|-------|--|--|--|
|     |       |  |  |  |
|     |       |  |  |  |
|     |       |  |  |  |
|     |       |  |  |  |
|     |       |  |  |  |
|     |       |  |  |  |
|     |       |  |  |  |
|     |       |  |  |  |
|     |       |  |  |  |
|     |       |  |  |  |
|     |       |  |  |  |
|     |       |  |  |  |
|     |       |  |  |  |
|     |       |  |  |  |

#### 汽車紅綠燈

透過循序漸進的任務設計,包 含不同擺放規則之空間位置的 記憶與紅綠燈干擾機制,訓練 孩子的視覺空間處理能力、推 理能力,及工作記憶能力,並 提升其注意力與思考力

有使用上的問題可 email 到客 服信箱,客服團隊收到信件後 會儘快回覆。或來電詢問

#### 遊戲規則:

螢幕上面會出現一個停車場。上面會有一台黑色汽車,請你記住停車場 中黑色汽車的位置接著,會出現一個紅綠燈,像這樣。請你用點出和其 他兩個顏色不一樣的燈喔! 等到出現空白停車場的畫面時,像這樣。請 你把剛剛黑色汽車出現的位置,按照順序點出來。旁邊的數字,代表汽 車的順序喔。例如:「1」代表第一台,請你點出第一台汽車停的位置。

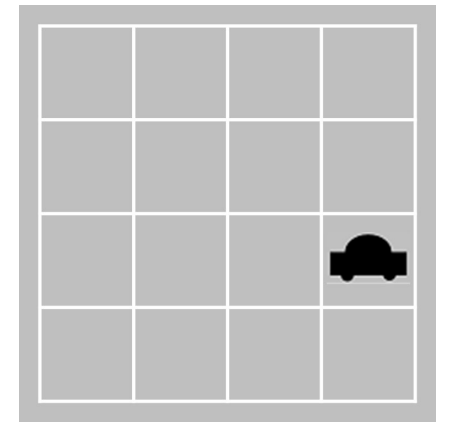

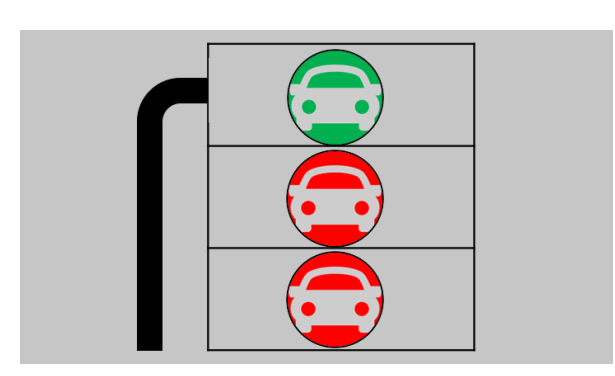

會有一台黑色汽車,請你記 住停車場中黑色汽車的位置

 小朋友,我們來玩汽車紅綠 燈的遊戲,等一下,螢幕上 面會出現一個停車場。上面

接著會出現一個紅綠燈,用
手點出和其他兩個顏色不一
樣的燈

等到出現空白停車場的畫面
時,把剛剛黑色汽車出現的
位置,按照順序點出來。

2. 摘水果遊戲

| く返回 | 摘水果遊戲 |
|-----|-------|
|     | 摘水果遊戲 |
|     |       |
| ≺返回 | 摘水果遊戲 |
|     | 葡萄遊戲  |

#### 摘水果遊戲

遊戲規則:

畫面中會出現葡萄或草莓的圖 片。如果是葡萄,點和葡萄相 同的位置來摘他;如果是草 莓,點和草莓相反的位置來摘 他。速度越快越好。

**摘葡萄** 點和葡萄相同的位置來摘他

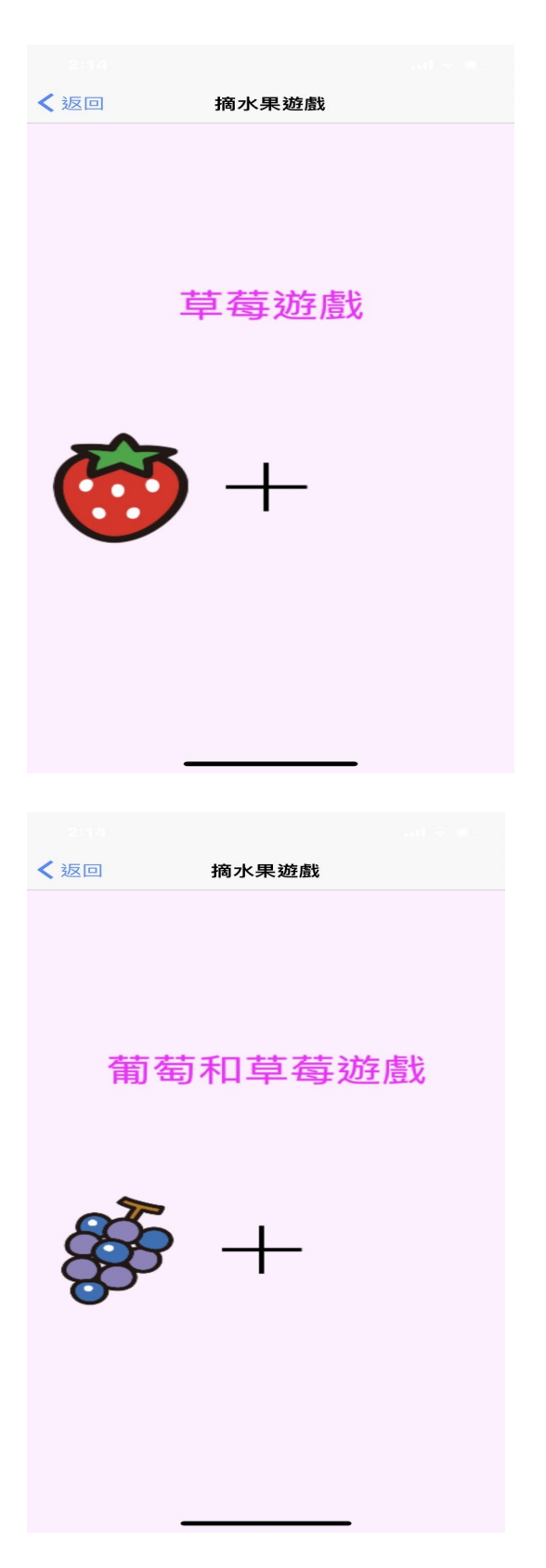

**摘草莓** 點和草莓相反的位置來摘他

### 摘葡萄和草莓 如果是葡萄,點和葡萄相同的 位置來摘他;如果是草莓

3. 數字順逆背

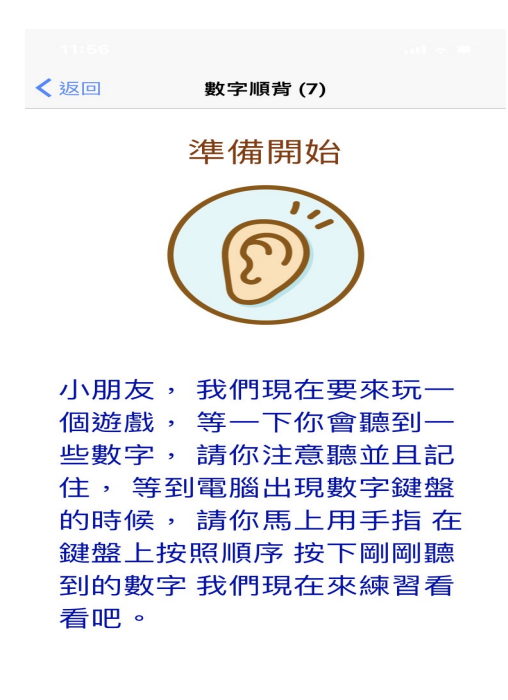

**遊戲規則** 把聽到的數字『用手指在鍵盤 上按照

有兩個練習題之後正式開始。 每個數字聲音播放一秒 停止測驗:當同個難度三題皆 答錯,即停止測驗。

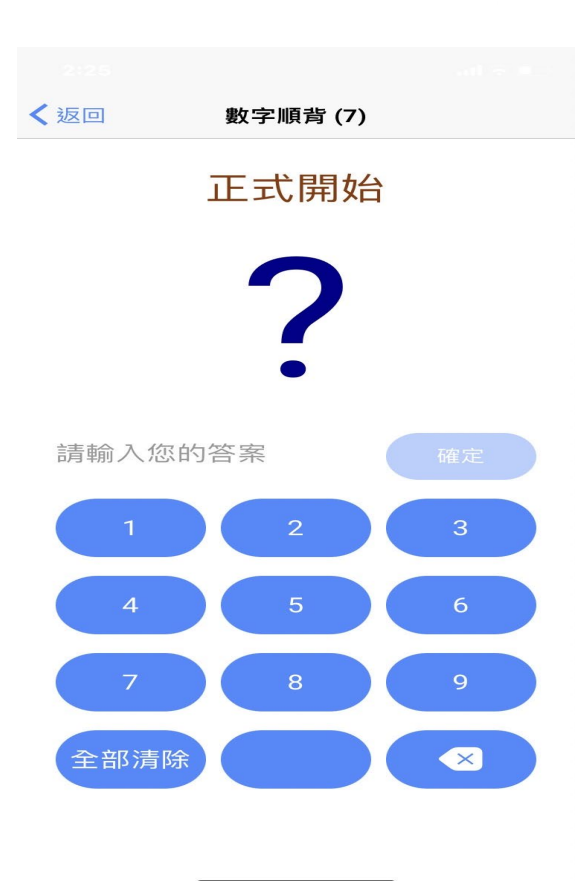

#### 數字順背

把聽到的數字『用手指在鍵盤 上按照順序從第一個數字按』, 如果你聽到的數字是7、2,你 就要按7、2,如果你聽到的數 字是3、5,你就要按3、5

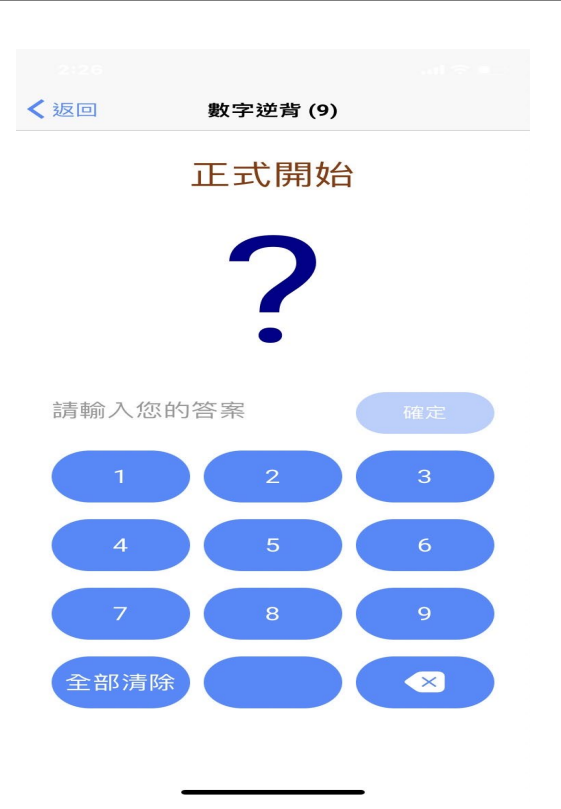

#### 數字逆背

把聽到的數字『用手指在鍵盤 上按照順序從最後一個數字按 回來』,如果你聽到的數字是 7、2,你就要按2、7,如果你 聽到的數字是3、5,你就要按 5、3